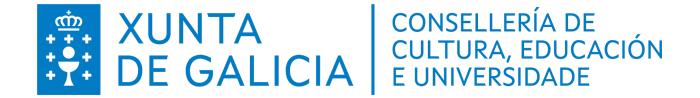

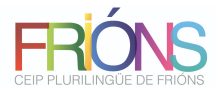

## TITORIAL PARA XUSTIFICAR AS FALTAS CON ABALARMOBIL

Debemos ter instalado AbalarMóbil no noso teléfono. Podemos descargalo dende <u>https://www.edu.xunta.gal/espazoAbalar/nova/abalarmobil</u>

Para que funcione correctamente ten que instalarse nun dos teléfonos móbiles (do pai, nai ou titor legal) que teñamos rexistrados no centro. No caso de cambiar de número deben comunicárnolo para que o sistema funcione.

O profesorado rexistrará periodicamente as faltas, e cando o faga saltaralle un aviso na app.

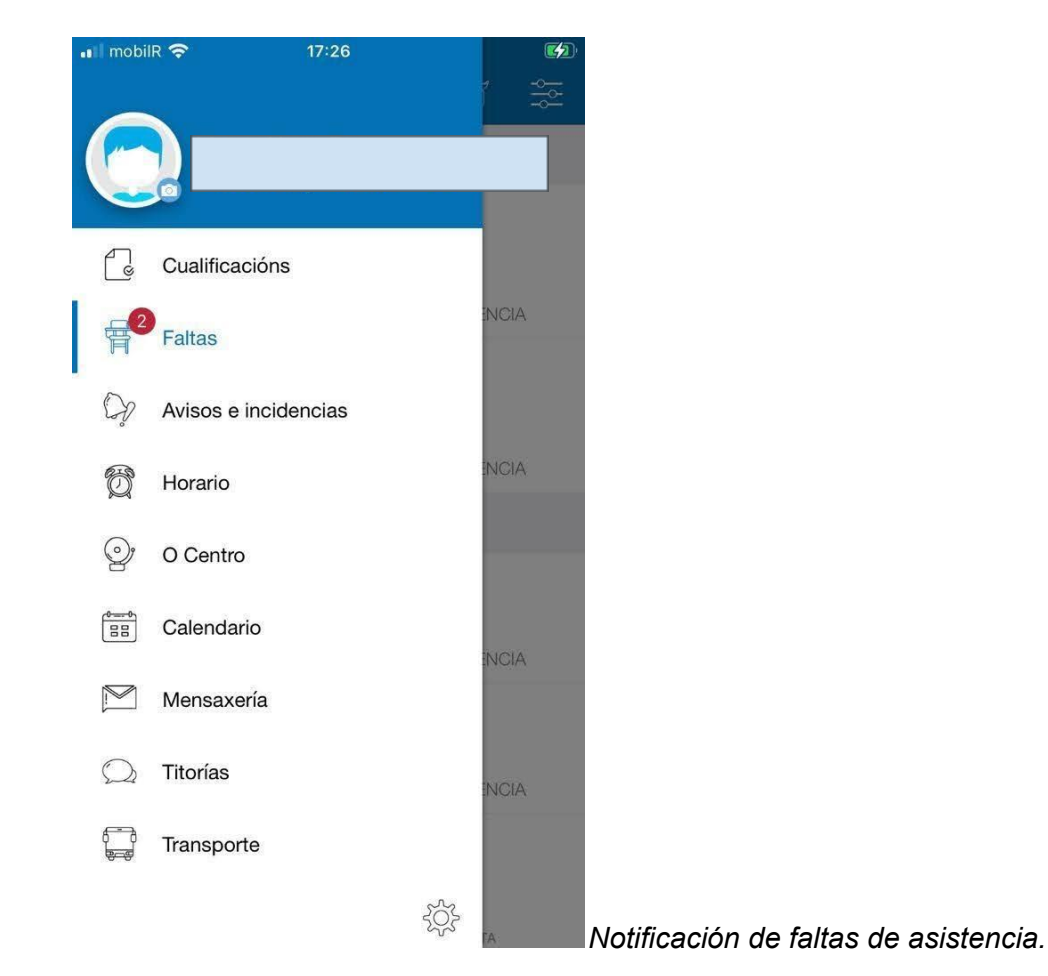

Se clicamos en "Faltas" vemos en que días e sesións se produciron as faltas.

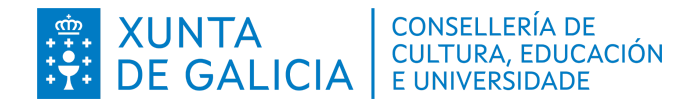

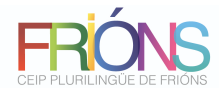

| uli mo | bilR 🗢 17<br>Xustificaci                                                           | 7:19<br>ión de faltas | Xustificar |
|--------|------------------------------------------------------------------------------------|-----------------------|------------|
| 24     | Setembro                                                                           |                       |            |
|        | <ul> <li>Educación artís</li> <li>Non xustificada</li> <li>9:45 - 10:35</li> </ul> | stica<br>ASIS         | ENCIA      |
|        | <ul> <li>Educación físic<br/>Non xustificada<br/>10:35 - 11:25</li> </ul>          | ca<br>Asis            | ENCIA      |
| 22     | Setembro                                                                           |                       |            |
|        | <ul> <li>Matemáticas</li> <li>Non xustificada</li> <li>9:45 - 10:35</li> </ul>     | ASIS                  | ENCIA      |
|        | <ul> <li>Lingua galega</li> <li>Non xustificada</li> </ul>                         | e literatura          |            |
|        | Lingua castelá Non xustificada 11:25 - 12:15                                       | e literatura          | ENCIA      |
|        | ASISTENCIA                                                                         |                       |            |

## Clicamos na falta que queremos xustificar

| ₁ıl mobilR 奈                | 17:19<br>Detalle da xustificación | 🗲<br>Aceptar |
|-----------------------------|-----------------------------------|--------------|
| 2 faltas                    |                                   | Ø            |
| Motivo da fal<br>Este texto | ta<br>é obrigatorio               |              |
|                             |                                   |              |
|                             |                                   |              |

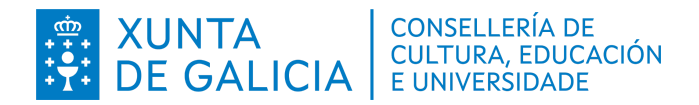

| . /                        |
|----------------------------|
|                            |
|                            |
|                            |
| CEIP PLURILINGÜE DE FRIÓNS |

| It mobili      IT:20       Imobili Detaile da xustificación     Aceptar                           | Escribimos o motivo da falta                                                       |
|---------------------------------------------------------------------------------------------------|------------------------------------------------------------------------------------|
| 2 faltas<br>Motivo da falta<br>Médico<br>Achego xustificante                                      |                                                                                    |
| qwertyuiopasdfghjklñ $4^{-1}$ zxcvbnm $\bigotimes$ 123 $\bigcirc$ $\bigcirc$ espaciointro         |                                                                                    |
| Imobilities     17:21       Imobilities     Detaile da xustificación       Aceptar       2 faltas | <i>Clicamos na icona do clip e podemos adxuntar<br/>unha foto do xustificante.</i> |
| Nederate Antonio                                                                                  |                                                                                    |
| Motivo da falta<br>Médico<br>Achego xustificante                                                  |                                                                                    |

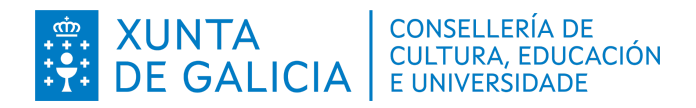

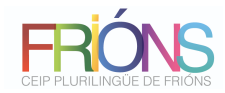

| mo | bilR 🗢                                                | 17:22<br>Faltas        |            | A falta queda pendente para que o profesorad<br>acepte ou non a xustificación. |
|----|-------------------------------------------------------|------------------------|------------|--------------------------------------------------------------------------------|
| 4  | Setembro                                              |                        |            |                                                                                |
|    | Educación                                             | artística              |            |                                                                                |
|    | Xunstificada<br>do centro)                            | pola familia (         | pendente   |                                                                                |
|    | 9:45 - 10:35                                          |                        | ASISTENCIA |                                                                                |
|    | <ul> <li>Educación</li> <li>Non xustifica</li> </ul>  | i <b>física</b><br>ada |            |                                                                                |
|    | 10:35 - 11:2                                          | 5                      | ASISTENCIA |                                                                                |
| 2  | Setembro                                              |                        |            |                                                                                |
|    | Matemátic                                             | as                     |            |                                                                                |
|    | Non xustifica<br>9:45 - 10:35                         | ada                    | ASISTENCIA |                                                                                |
|    |                                                       | ogo o litoro           | tura       |                                                                                |
|    | <ul> <li>Lingua gai</li> <li>Non xustifica</li> </ul> | eya e illera<br>ada    | lura       |                                                                                |
|    | 10:35 - 11:25                                         | 5                      | ASISTENCIA |                                                                                |
|    | Lingua cas                                            | stelá e litera         | atura      |                                                                                |
|    | Non xustifica                                         | ada                    |            |                                                                                |
|    | 11.05 10.11                                           | 5                      |            |                                                                                |
|    |                                                       |                        | UT         |                                                                                |